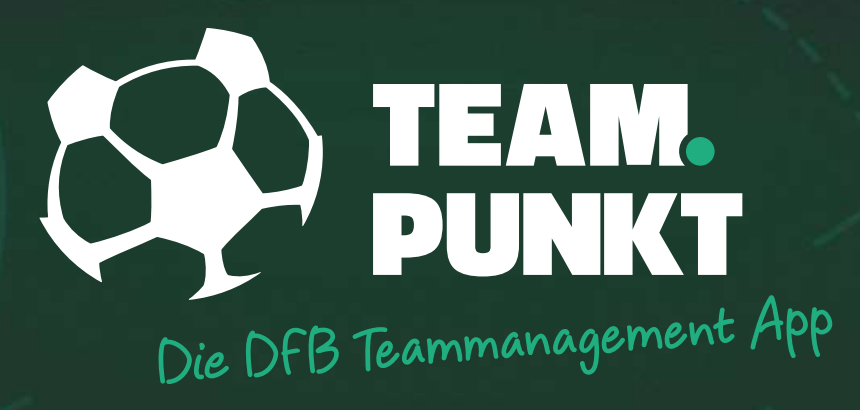

# AUFSTELLUNG

Genderdisclaimer: In diesem Dokument wird aus Gründen der besseren Lesbarkeit das generische Maskulinum verwendet. Weibliche und anderweitige Geschlechteridentitäten werden dabei ausdrücklich mitgemeint. Dies impliziert keinerlei geschlechtsspezifische Diskriminierung, sondern soll im Sinne der sprachlichen Vereinfachung als geschlechtsneutral zu verstehen sein.

## AUFSTELLUNG | KADER FESTLEGEN (TRAINER)

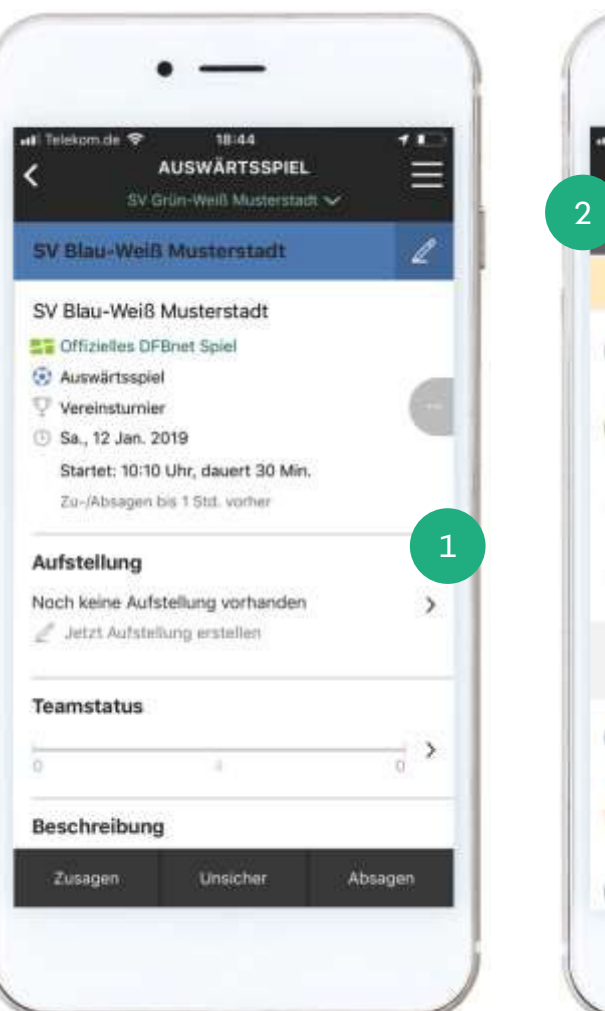

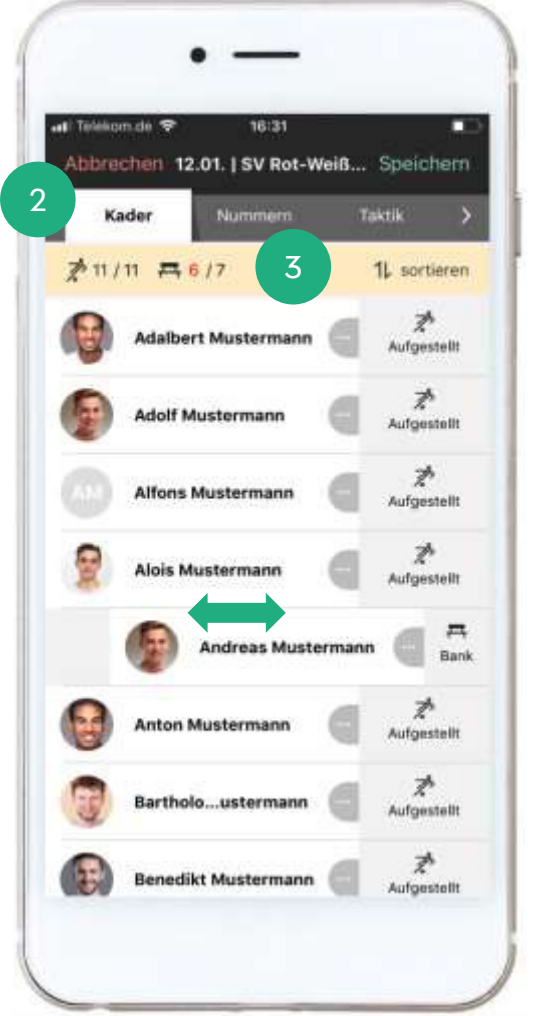

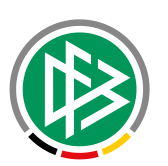

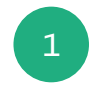

Als Trainer kannst du jetzt für jedes Spiel eine Aufstellung erstellen. Wähle dafür den Link "Jetzt Aufstellung erstellen"

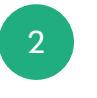

Ausgehend von Deinen eingeladenen Spielern wird Dir im Tab "Kader" ein erster Kader vorgeschlagen.

Alle zugesagten Spieler sind aufgestellt bzw. sitzen auf der Bank. Alle abgesagten Spieler sind zunächst nicht im Kader

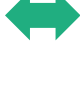

Durch eine Wischgeste (Swipe) nach links oder rechts, kannst Du die Aufstellung verändern.

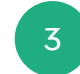

Die zulässige Anzahl der Spieler bzw. Ersatzspieler werden aus dem DFBnet übernommen und unterstützen Dich bei bei der Aufstellung Deines Teams.

# AUFSTELLUNG | RÜCKENNUMMERN & TAKTIK (TRAINER)

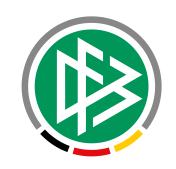

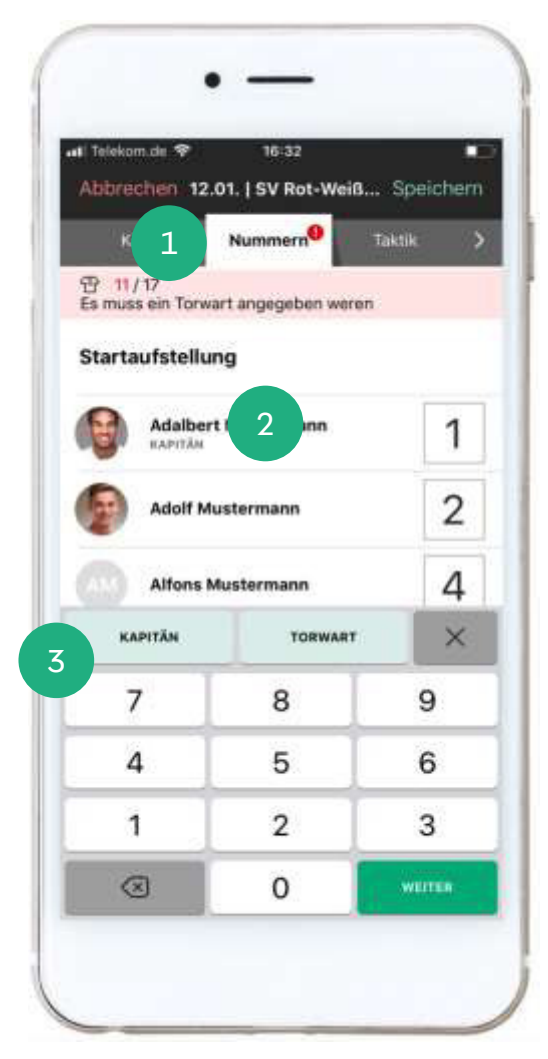

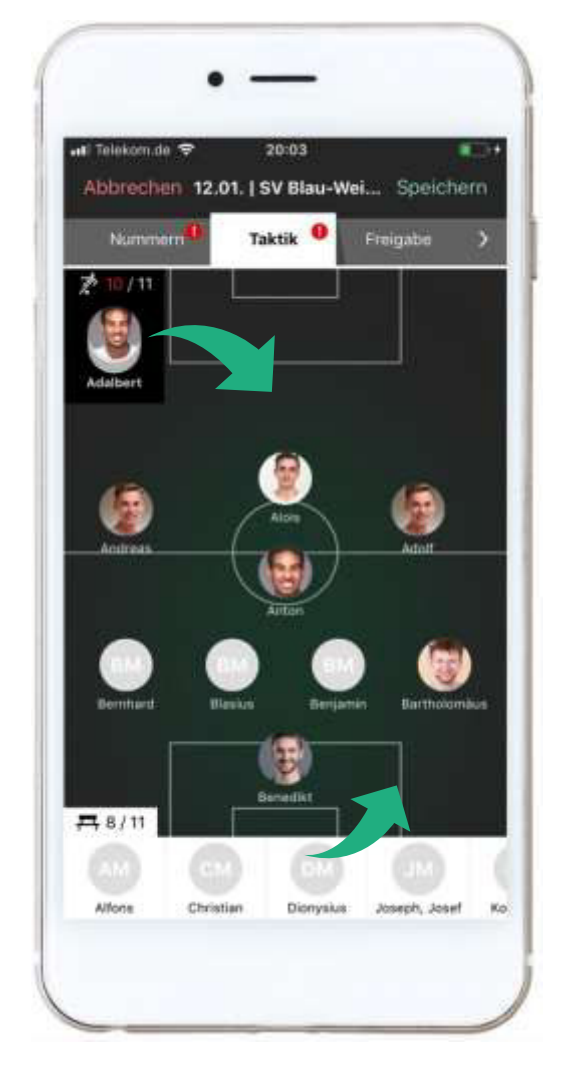

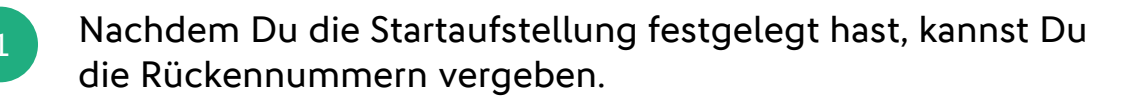

2

Wähle dafür einen Spieler durch eine Tippgeste (Tap) aus. Anschließend öffnet sich die Tastatur. Über den Weiter-Button gelangst Du zum nächsten Spieler.

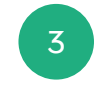

Den Kapitän und den Torwart kennzeichnest Du durch die Auswahl der entsprechenden Buttons auf der Tastatur.

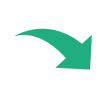

Die taktische Aufstellung erstellst Du im Tab-Reiter "Taktik". Mit einer Ziehgeste (Drag) positionierst Du Deine Spieler auf dem Spielfeld.

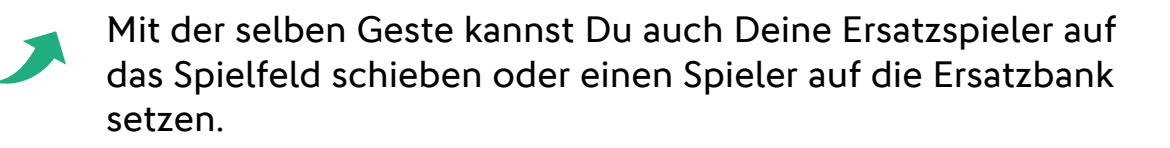

## AUFSTELLUNG | FREIGABE (TRAINER)

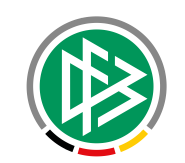

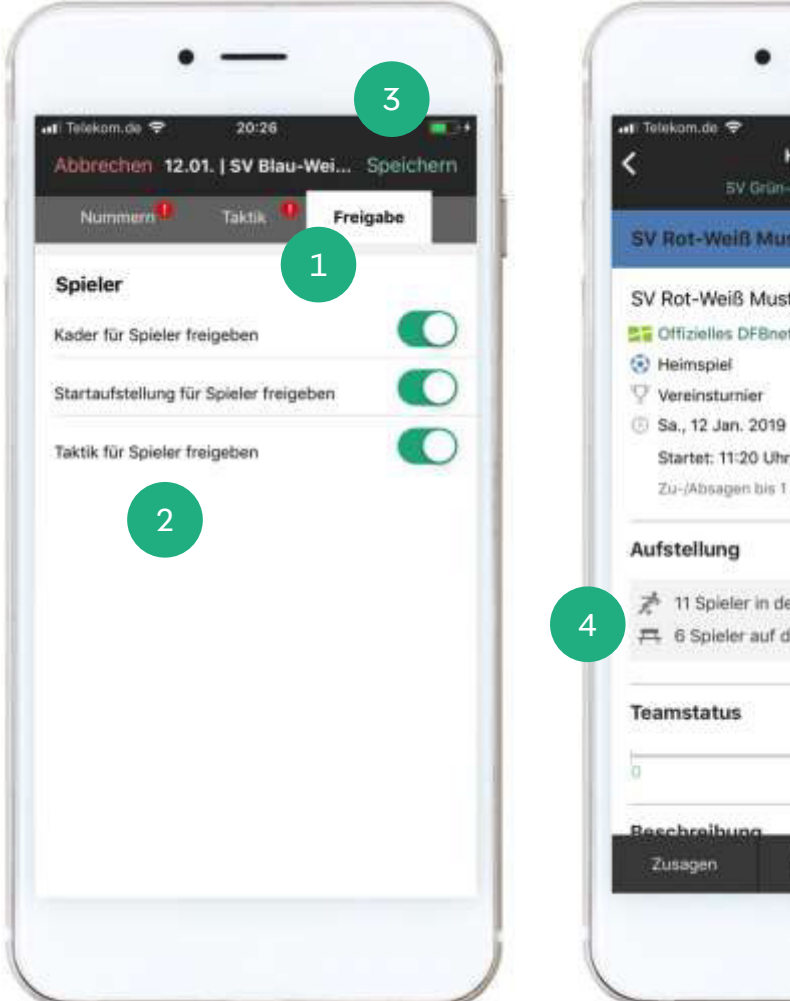

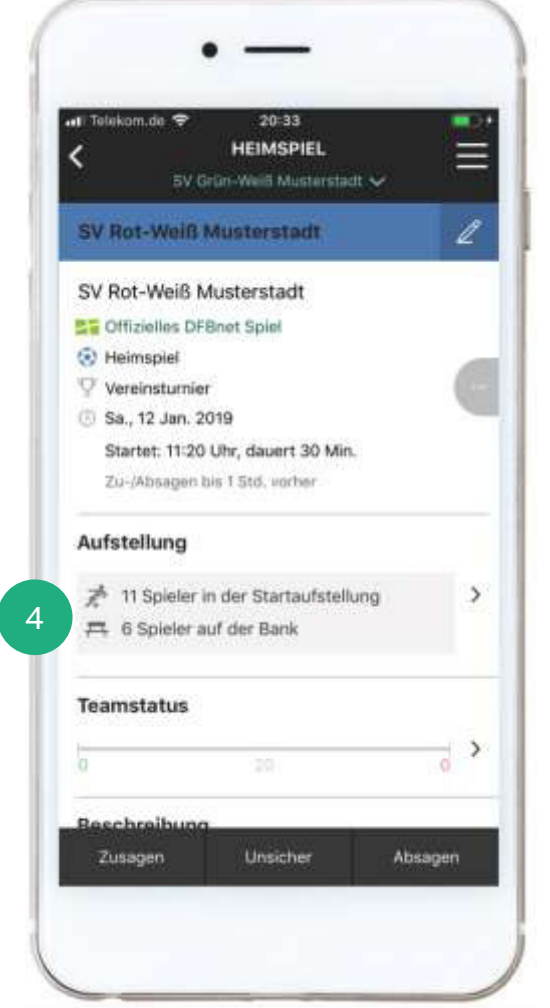

- Die Freigabe Deiner Aufstellung erfolgt im gleichnamigen Tab. Solltest Du diesen Tab nicht sofort sehen, verschiebe die einzelnen Reiter durch eine Wischgeste (Swipe).
- 2
- Du hast drei Freigabeoptionen. Mit der Kaderfreigabe informierst Du Deine Spieler über die Nominierung. Ob die Spieler in der Startaufstellung sind oder auf der Bank sitzen, erfahren Sie über die Freigabe zur Startaufstellung. Gibst Du die Taktik für die Spieler frei, kennen sie auch ihre Position.
- 3
- Die Spielerfreigabe ist grundsätzlich optional. Vergiss nicht Deine Eingaben zu speichern.
- 4

Anschließend gelangst Du wieder auf die Detailansicht Deines Spiels. Du kannst Deine Aufstellung jederzeit durch einen Tap auf die Rubrik "Aufstellung" bearbeiten.

# AUFSTELLUNG | VORBELEGUNG DFBNET (TRAINER)

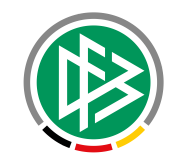

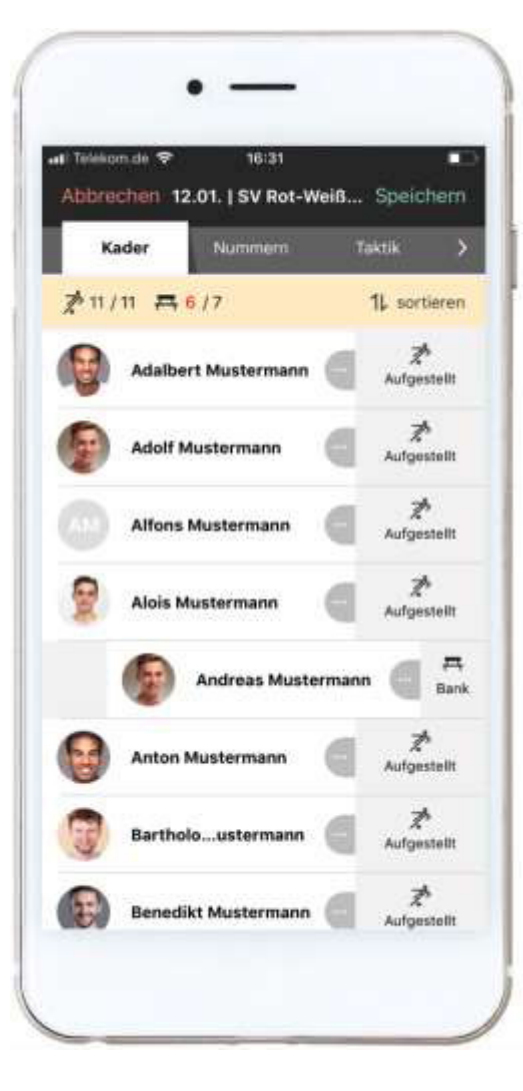

## So unterstützt Dich TEAMPUNKT bei der Aufstellung Deines Teams:

In Analogie zum DFBnet Spielbericht übernimmt TEAMPUNKT die Aufstellung des vorherigen DFBnet Spiels.

Alle Spieler, die im vorherigen Spiel in der Startaufstellung waren und zugesagt haben, sind wieder in der Startaufstellung.

Alle Spieler, die im vorherigen Spiel in der Startaufstellung waren und abgesagt haben, sind zunächst nicht im Kader.

Alle Spieler, die im vorherigen Spiel nicht in der Startaufstellungen waren, werden gemäß ihrer Rückmeldung in die Kaderliste einsortiert.

## AUFSTELLUNG | ANSICHT (SPIELER/ELTERN & TRAINER)

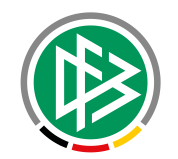

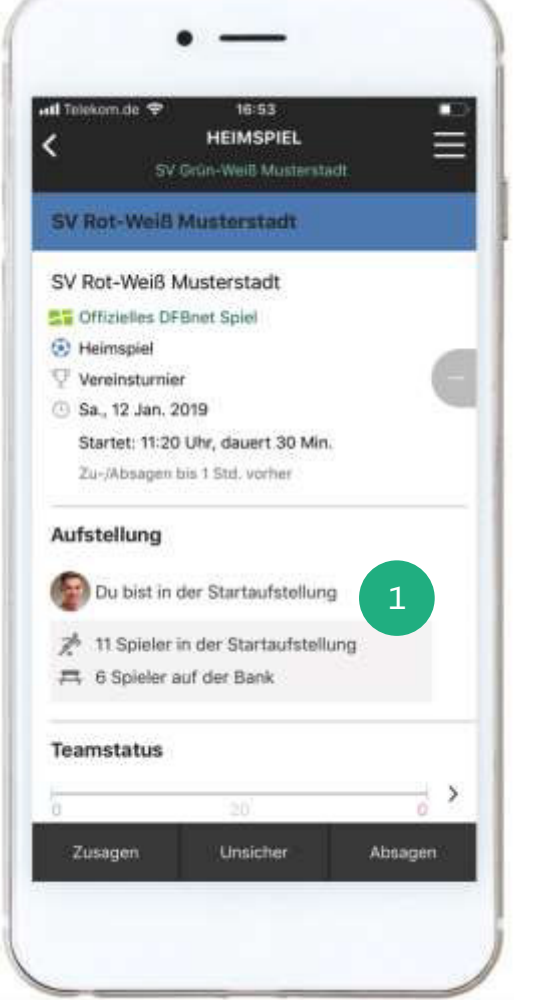

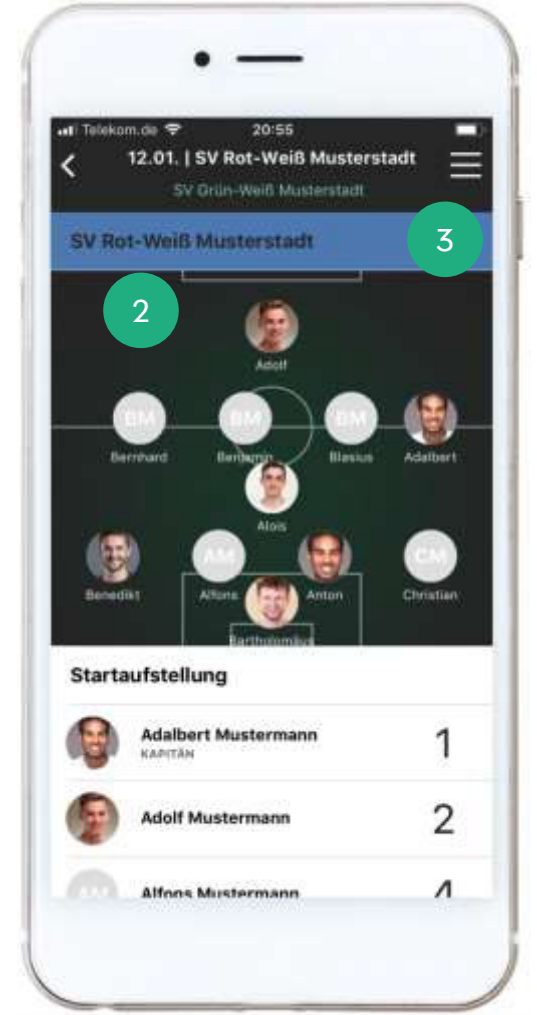

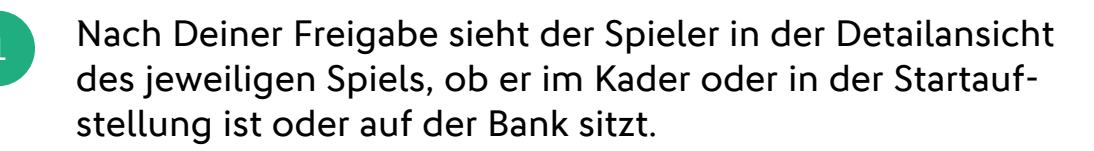

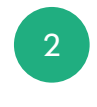

Sofern Du auch die Taktik freigegeben hast, ist diese auch für den Spieler sichtbar. Durch die Auswahl (Tap) der Rubrik "Aufstellung" gelangt der Spieler die entsprechende Ansicht.

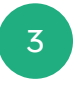

Wählst Du als Trainer die Rubrik "Aufstellung" aus, navigierst Du ebenfalls in den Ansichtsmodus der Taktik, die Du über den Stift zur Bearbeitung öffnen kannst.

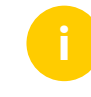

Die Spieler und weitere Trainer werden zusätzlich per Push über die Aufstellung informiert.